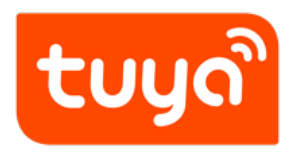

# **MCU Quick Start**

 ${\sf Device \ Development} > {\sf Tuya \ Development \ Boards} > {\sf Tuya \ Sandwich}$ 

 $\label{eq:constraint} \mbox{Evaluation Kits} > \mbox{Development Guide}$ 

Version: 20200214

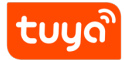

# Contents

| 1 | Introduction                        | 1  |
|---|-------------------------------------|----|
| 2 | Bill of Materials                   | 2  |
|   | 2.1 Hardware                        | 2  |
|   | 2.2 Software                        | 4  |
| 3 | Project creation                    | 6  |
|   | 3.1 Get SDK                         | 6  |
|   | 3.2 MCU SDK package porting         | 9  |
|   | 3.3 Product function implementation | 22 |
| 4 | Download and debug                  | 24 |
|   | 4.1 Download                        | 24 |
| 5 | Results display                     | 25 |
|   | 5.1 Debug                           | 25 |
| 6 | Distribution                        | 26 |
|   | 6.1 References                      | 32 |

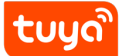

# 1 Introduction

After the development environment of Tuya Sandwich Development Board is set up, this article will introduce the connection between Tuya Sandwich development board and each end in development, how to create a development project based on specific products, and how to download the developed program to Tuya Sandwich Development Board. .

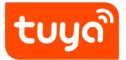

# 2 Bill of Materials

## 2.1 Hardware

1、Tuya Sandwich Wi-Fi MCU Communication Board (E3S);

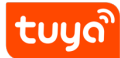

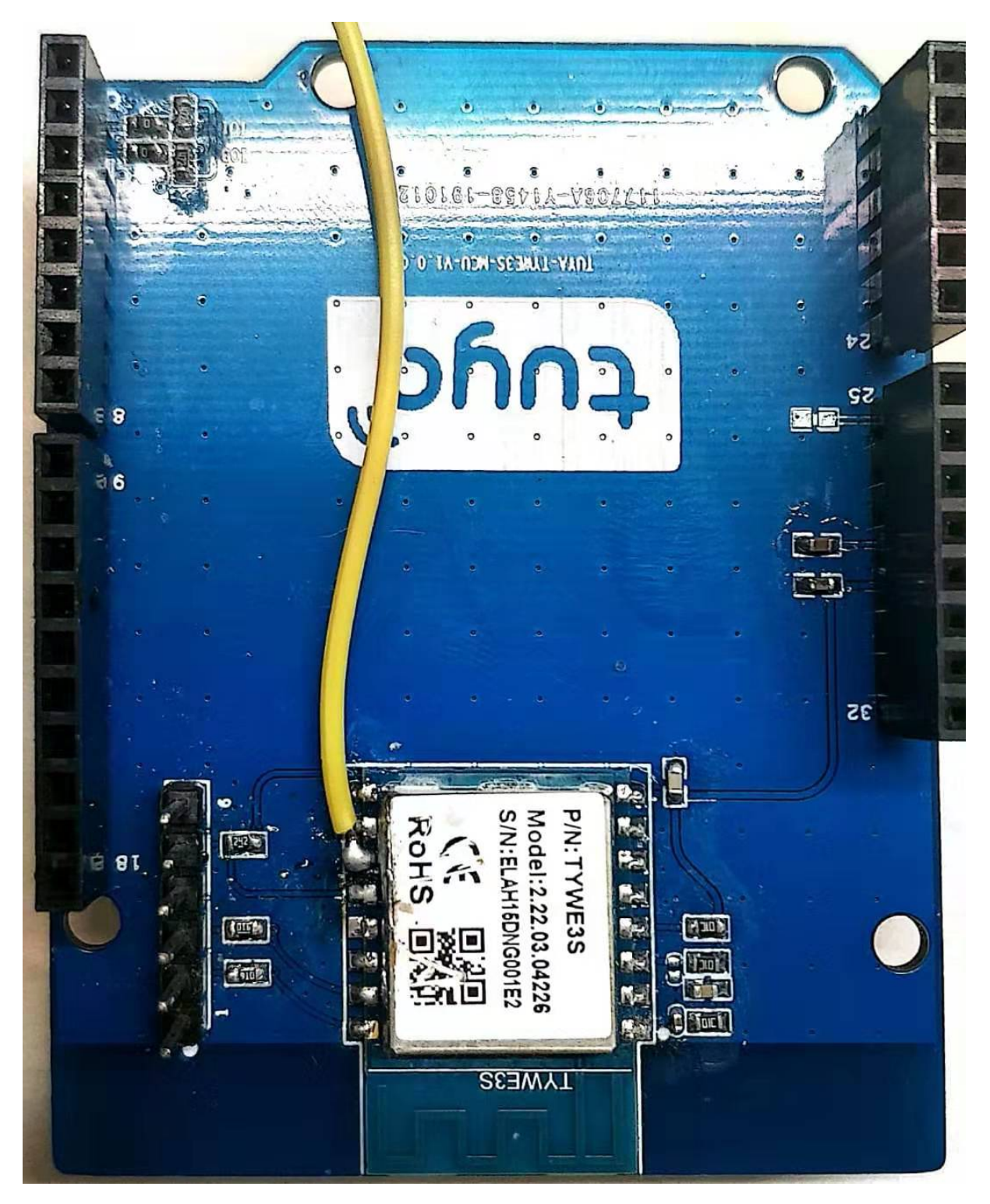

2、ST Nucleo Development Board;

tບyລື

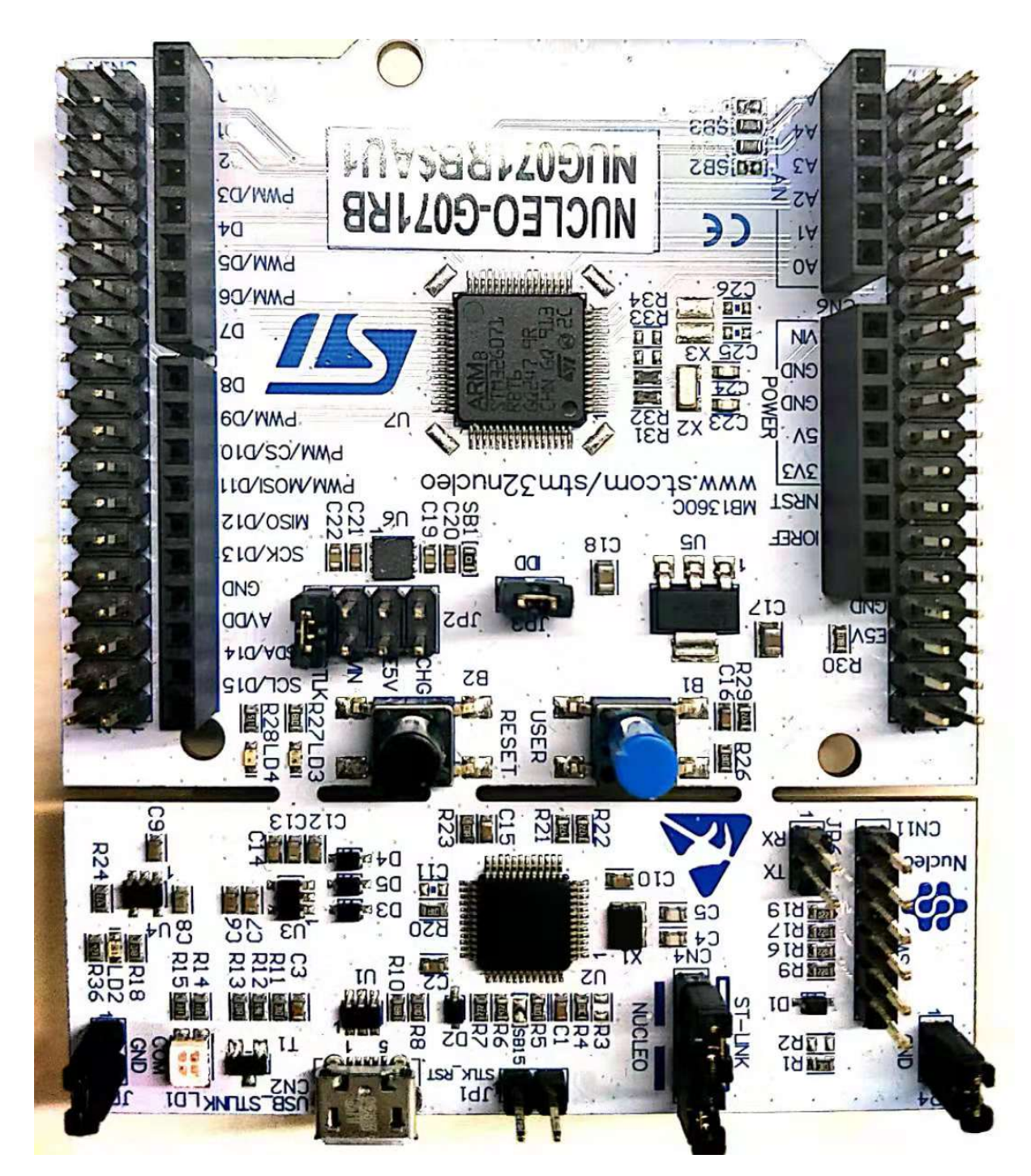

3、Micro-USB cable with data transmission function.

## 2.2 Software

Arduino IDE.

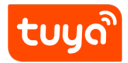

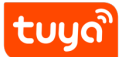

## **3 Project creation**

As developers, we need to create projects to do 2 jobs first:

- Implement the most basic communication functions between Tuya Sandwich Main control board and Tuya Sandwich Wi-Fi MCU Communication Board (E3S);
- Writing the Tuya Sandwich's specific DP functions according to their own needs.

#### 3.1 Get SDK

In order to realize the communication between Tuya Sandwich Development Board and Tuya E3S Wi-Fi module, we need to use the SDK package generated by Tuya IoT platform according to the product.

Taking the realization of the product socket as an example, the steps to obtain the SDK development kit for the product socket are as follows:

#### 3.1.1 Create product

| Quick start          | and product developm                     | ent                                   |                 | Create | Product Management |
|----------------------|------------------------------------------|---------------------------------------|-----------------|--------|--------------------|
| Provides plug-and-pl | ay and custom solutions to help you deve | elop smart products quickly at low co | ists.           |        |                    |
| Total                | In development                           | Trial production                      | Mass production |        |                    |
| 8                    | 7                                        | 1                                     | 0               |        |                    |
|                      |                                          |                                       |                 |        |                    |

Figure 1: 微信截图 \_20200212181245.png

Choose a development-free solution

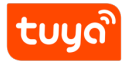

Х

| Product type :       | Socket Edit                                                                                                    |
|----------------------|----------------------------------------------------------------------------------------------------|
| Development scheme : | Custom                                                                                                    |
| * Product name:      | test                                                                                                    |
| Product model:       | Enter your product model, separated by commas                                                                           |
| * Protocol type :    | BLE     Bluetooth Mesh(TUYA)     NB-IoT     Bluetooth Mesh(SIG)       Subpieces     WiFi+Bluetooth     Wi-Fi     Zigbee |

Figure 2: 微信截图 \_20200212182741.png

## Choose the function we need

| ©,                  |                     |                    | <>                | $\bigotimes$      | ŀm              |
|---------------------|---------------------|--------------------|-------------------|-------------------|-----------------|
| Function Definition | App UI Desi         | gn Hard            | ware Debug        | Advanced Features | Mass Production |
|                     | 6                   | Select co          | mmon functior     | 1                 |                 |
|                     | You can stil        | II add custom func | ions after adding | common functions  |                 |
|                     |                     |                    |                   |                   |                 |
|                     | Select all          |                    |                   |                   |                 |
|                     |                     |                    |                   |                   |                 |
|                     | Switch 1 🕑 Switch 1 | ⊘ ⊕ Switch 2       | Switch 3          | B 🕑 🕛 Switch 4    |                 |
|                     | () Switch 5         | () () Switch 6     | () () Switch 7    | () Switch 9       |                 |
|                     | S O Switch 5        | S Switch 6         | Switch 7          | I Switch 8        |                 |
|                     | 🔗 👛 Countdown       | 1 🕢 👛 Coun         | tdown 2 🕢 💩       | Countdown 3       |                 |

Figure 3: 微信截图 \_20200212182808.png

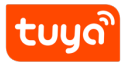

## 3.1.2 Download MCU SDK

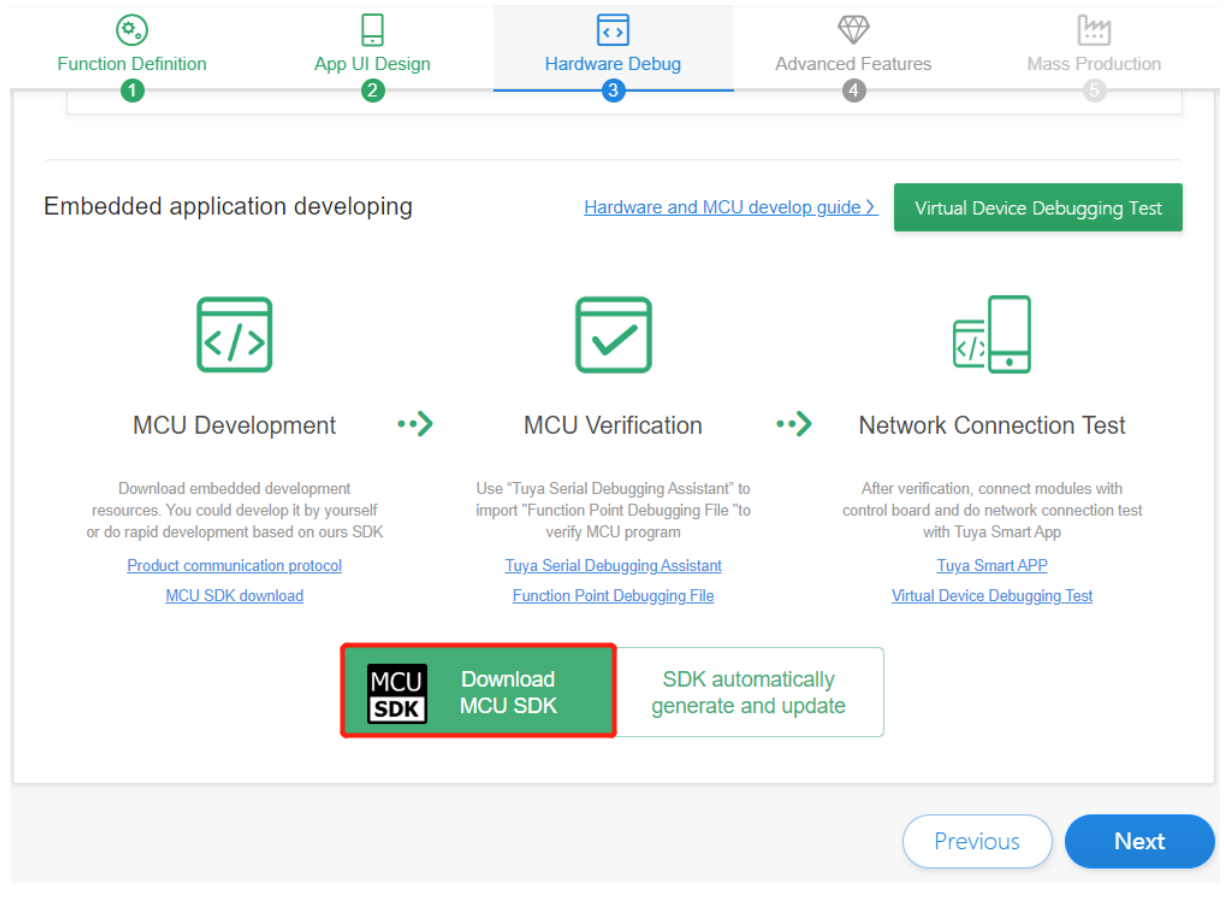

## Figure 4: 微信截图 \_20200212182924.png

#### Downloaded file's directory is as follows:

| 📕 (上级目录)                                    |          |          | 2  |
|---------------------------------------------|----------|----------|----|
| mcu_sdk_test_20200212                       |          |          | 2  |
| 🗊 Debugfile_test_20200212.json              | 1 KB     | 1 KB     | J: |
| protocol_test_20200212.pdf                  | 150.7 KB | 136.3 KB | Ρ  |
| TuYaCloudSerialPortHelper_test_20200212.zip | 317.9 KB | 315.4 KB | 3  |

#### Figure 5: 企业微信截图 \_15816757319222.png

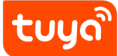

MCU Quick Start

It includes a protocol file, Tuya serial port helper and its debugfile, and MCU SDK we need here:

| 名称           | 压缩前     | 压缩后    | 类型           |
|--------------|---------|--------|--------------|
| 🣙 (上级目录)     |         |        | 文件夹          |
| c mcu_api.c  | 33.4 KB | 5.9 KB | C 源文件        |
| c mcu_api.h  | 20.7 KB | 3.7 KB | C Header 源文件 |
| c protocol.c | 25.1 KB | 6.2 KB | C 源文件        |
| c protocol.h | 21.5 KB | 5.0 KB | C Header 源文件 |
| README.md    | 3.0 KB  | 1.1 KB | Markdown 源文件 |
| readme.txt   | 1 KB    | 1 KB   | 文本文档         |
| c system.c   | 21.8 KB | 5.4 KB | C 源文件        |
| c system.h   | 11.0 KB | 2.9 KB | C Header 源文件 |
| c wifi.h     | 8.4 KB  | 2.3 KB | C Header 源文件 |

Figure 6: 4f327b19dbcff9c05ae6f2727b16600.png

When we perform the above operations, we have successfully obtained the SDK development kit. Next, we need to port the SDK development kit to our project.

## 3.2 MCU SDK package porting

Open Arduino IDE and save the new project.

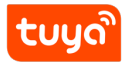

## **3 PROJECT CREATION**

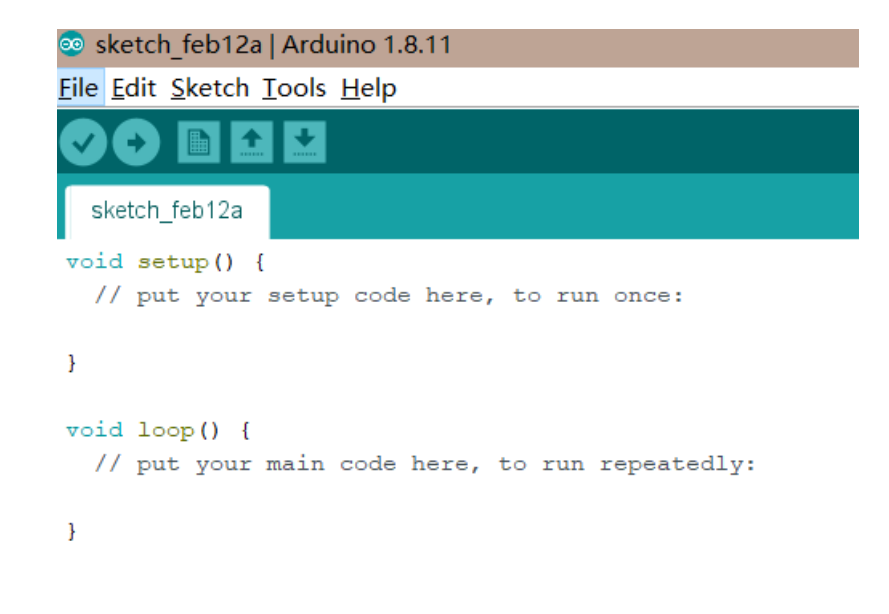

Figure 7: 微信截图 \_20200212184556.png

At this time, there are two functions in our project:

 $_{\tt setup}$  () is generally used for initialization and executed only once.

loop () is executed in a loop.

All the following .c and .H files in the MCU development kit are copied to the newly created one. The same level directory under the sandwich project path, and change the suffix .c to .cpp . As shown below:

| tuuð |                |              |                 |   |                  |  |  |
|------|----------------|--------------|-----------------|---|------------------|--|--|
| coge |                | MCU Qui      | ck Start        | 3 | PROJECT CREATION |  |  |
|      |                |              |                 |   |                  |  |  |
|      | 名称             | 类型           | 修改日期            |   | 大小               |  |  |
|      | 🥯 test1.ino    | Arduino file | 2020/2/11 20:32 |   | 3 KB             |  |  |
|      | c mcu_api.h    | C Header 源文件 | 2020/2/11 20:15 |   | 21 KB            |  |  |
|      | C protocol.h   | C Header 源文件 | 2020/2/11 20:15 |   | 22 KB            |  |  |
|      | c system.h     | C Header 源文件 | 2020/2/11 20:15 |   | 12 KB            |  |  |
|      | C wifi.h       | C Header 源文件 | 2020/2/11 20:32 |   | 9 KB             |  |  |
|      | 📓 mcu_api.cpp  | CPP 文件       | 2020/2/11 20:22 |   | 35 KB            |  |  |
|      | 📓 protocol.cpp | CPP 文件       | 2020/2/12 13:02 |   | 26 KB            |  |  |
|      | 📓 system.cpp   | CPP 文件       | 2020/2/11 20:27 |   | 23 KB            |  |  |
|      | README.md      | Markdown 源文件 | 2020/2/11 20:15 |   | 3 KB             |  |  |
|      | readme.txt     | 文本文档         | 2020/2/11 20:15 |   | 1 KB             |  |  |
|      |                |              |                 |   |                  |  |  |

Figure 8: cf39370893ce6ae3dcaf6fb6a8d8439.png

Close the Arduino IDE, click on the extension ending with Yourprojectname.ino and reopen to see the added files:

| sketch_feb12a | mcu_api.cpp     | mcu_api.h   | protocol.cpp | protocol.h | system.cpp | system.h | wifi.h |  |  |  |
|---------------|-----------------|-------------|--------------|------------|------------|----------|--------|--|--|--|
| }             | TWITCE (WIII_S) | tat_ieu, io |              |            |            |          |        |  |  |  |

Figure 9: 企业微信截图 \_15816734077680.png

Click the check mark in the upper left corner to verify.

#### 3.2.1 Fix error

After the first verification, an error message will appear. Follow the prompts to make corrections, and click Verify until there are no errors.

Possible errors are as follows:

## Error 1:

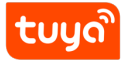

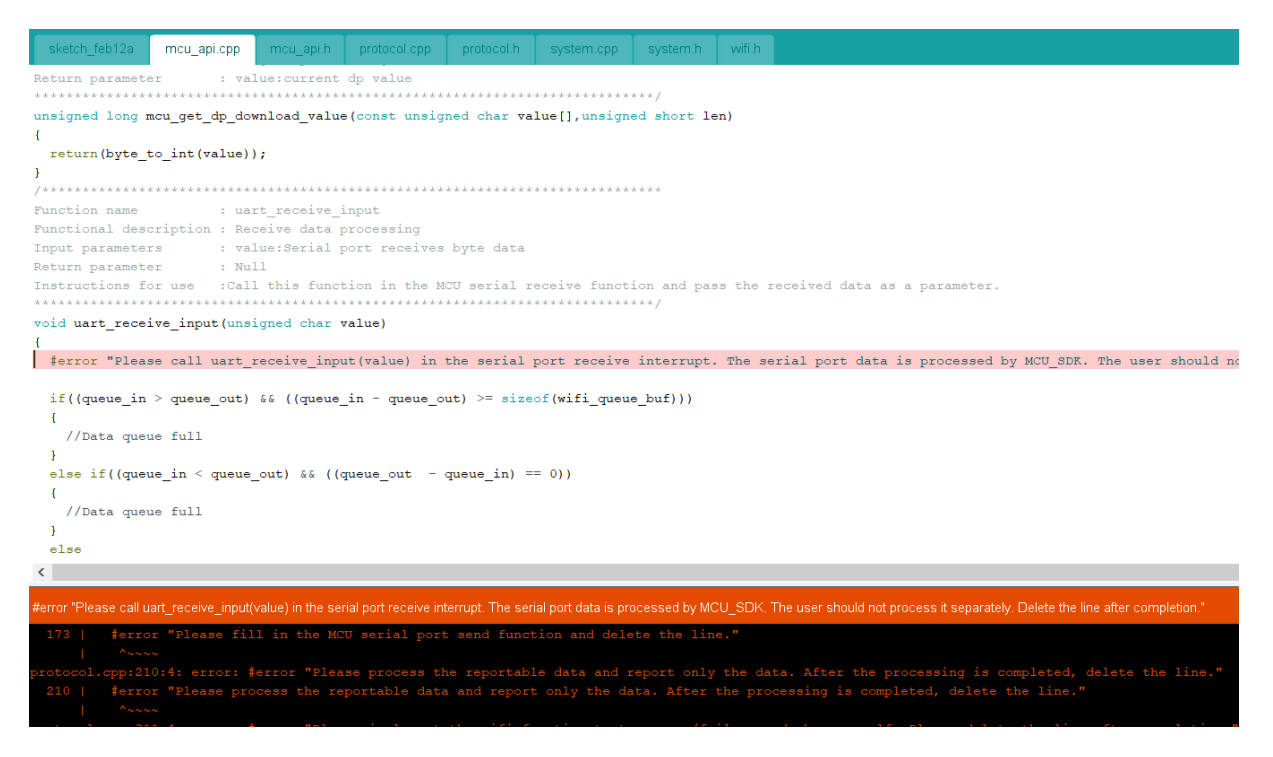

Figure 10: 企业微信截图 \_15816693633170.png

**Reason:** Every #error in SDK is for reminding developer to edit the necessary parts of code.

**Correction method:** Add // before #error to make it in a comment state temporarily, click Verify, if successful, the next #error will be displayed.

**Note:** After verify successfully , please back to edit these necessary functions.

#### Error 2:

tບູດື

MCU Quick Start

**3 PROJECT CREATION** 

| sketch_feb12a                                                                                                    | mcu_api.cpp                             | mcu_api.h       | protocol.cpp   | protocol.h | system.cpp | system.h | wifi.h |  |  |
|----------------------------------------------------------------------------------------------------|-----------------------------------------|-----------------|----------------|------------|------------|----------|--------|--|--|
| <pre> / else {     length = set_wifi_uart_byte(length,TRUE); } </pre>                                                                                                    |                                         |                 |                |            |            |          |        |  |  |
| <pre>wifi_uart_write_frame(HEAT_BEAT_CMD, length); } /***********************************</pre>                                                                                                    |                                         |                 |                |            |            |          |        |  |  |
| Function name                                                                                                    | : pro                                   | oduct_info_u    | update         |            |            |          |        |  |  |
| Return parameter                                                                                                    | rs : Nul<br>er : Nul                    | ll<br>********* | ************** | ,<br>****  | ****       | ***/     |        |  |  |
| <pre>static void pro {     unsigned char </pre>                                                                                                    | <pre>oduct_info_upo r length = 0;</pre> | date (void)     |                |            |            |          |        |  |  |
| <pre>length = set_wifi_uart_buffer(length, "{\"p\":\"", my_strlen("{\"p\":\""));<br/>length = set_wifi_uart_buffer(length, (unsigned char *)PRODUCT_KEY,my_strlen((unsigned char *)PRODUCT_KEY));<br/>length = set_wifi_uart_buffer(length, "\",\"v\":\"", my_strlen("\",\"v\":\""));<br/>length = set_wifi_uart_buffer(length, (unsigned char *)MCU_VER,my_strlen((unsigned char *)MCU_VER));<br/>length = set_wifi_uart_buffer(length, "\",\"m\":", my_strlen("\",\"m\":"));<br/>length = set_wifi_uart_buffer(length, (unsigned char *)CONFIG MODE, my_strlen((unsigned char *)CONFIG MODE));</pre> |                                         |                 |                |            |            |          |        |  |  |
| <pre>length = set_wifi_uart_buffer(length, ")", my_strlen("}"));<br/>wifi_uart_write_frame(PRODUCT_INFO_CMD, length);<br/>}</pre>                                                                                                    |                                         |                 |                |            |            |          |        |  |  |
| invalid conversion from 'const char*' to 'unsigned char*' [-fpermissive]                                                                                                    |                                         |                 |                |            |            |          |        |  |  |
| <pre>system.cpp:227:41: error: invalid conversion from 'const char*' to 'unsigned char*' [-fpermissive] 227   length = set_wifi_uart_buffer(length, "}", my_strlen("}"));</pre>                                                                                                    |                                         |                 |                |            |            |          |        |  |  |

Figure 11: 企业微信截图 \_15816700212641.png

**Reason:** Compilation environment.

**Correction method:** If the compilation fails, a cast is required. You can find it in system.cpp file, the code reference is as follows:

```
1 static void product info update(void)
 2
   {
 3
     unsigned char length = 0;
     length = set_wifi_uart_buffer(length,(unsigned char *)"{\"p\":\"",
 4
         my_strlen((unsigned char *)"{\"p\":\""));
 5
     length = set_wifi_uart_buffer(length,(unsigned char *)PRODUCT_KEY,
         my_strlen((unsigned char *)PRODUCT_KEY));
     length = set_wifi_uart_buffer(length,(unsigned char *) "\",\"v\":\"",
 6
          my_strlen((unsigned char *)"\",\"v\":\""));
 7
     length = set_wifi_uart_buffer(length,(unsigned char *)MCU_VER,
         my_strlen((unsigned char *)MCU_VER));
 8
     length = set_wifi_uart_buffer(length,(unsigned char *)"\",\"m\":",
         my_strlen((unsigned char *)"\",\"m\":"));
 9
     length = set_wifi_uart_buffer(length,(unsigned char *)CONFIG_MODE,
         my_strlen((unsigned char *)CONFIG_MODE));
10
     length = set_wifi_uart_buffer(length,(unsigned char *) "}", my_strlen
         ((unsigned char *)"}"));
11
12
     wifi_uart_write_frame(PRODUCT_INFO_CMD, length);
13 }
```

#### Error 3:

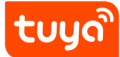

# **3 PROJECT CREATION**

+ ÷ -mcu\_api.cpp mcu\_api.h protocol.cpp protocol.h system.cpp system.h wifi.h sketch\_feb12a Ite (WIII\_stat\_ieu, ULU. } else if (\*cnt == 15) { digitalWrite(wifi\_stat\_led, HIGH); } break; case WIFI\_NOT\_CONNECTED: //0x02 digitalWrite(wifi\_stat\_led, HIGH); //LED熄灭 break; case WIFI\_CONNECTED: //0x03 break; case WIFI CONN CLOUD: //0x04 if (  $0 == init_flag$  ) { digitalWrite(wifi\_stat\_led, LOW);//LED常亮 //wifi连接上后该灯可控 init\_flag = 1; \*cnt = 0; } break; default: digitalWrite(wifi\_stat\_led, HIGH); break; } }

Figure 12: 企业微信截图 \_15816715329106.png

**Reason:** Compilation environment.

**Modification method:** Remove followed const at the screenshots in the protocol. cpp and system.cpp files.

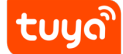

## **3 PROJECT CREATION**

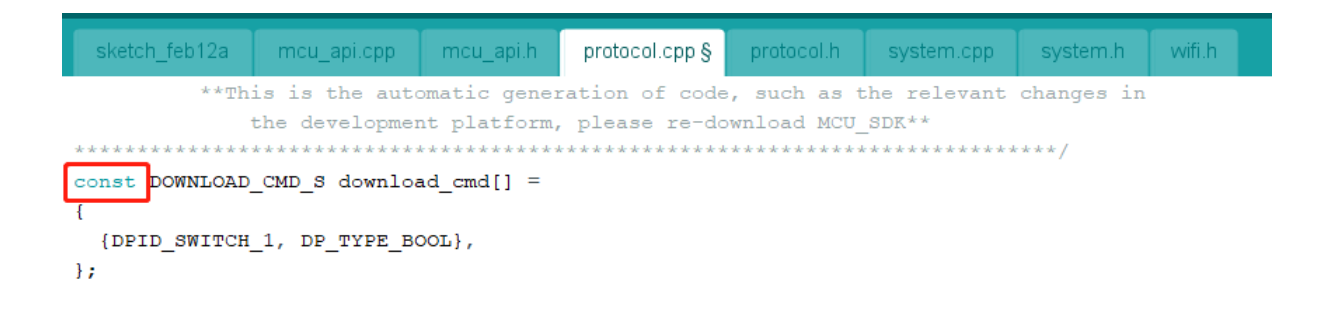

# Figure 13: 企业微信截图 \_15816717844034.png

| sketch_feb12a                    | mcu_api.cpp    | mcu_api.h    | protocol.cpp § | protocol.h  | system.cpp | system.h | wifi.h |  |  |  |  |
|----------------------------------|----------------|--------------|----------------|-------------|------------|----------|--------|--|--|--|--|
| <pre>#include "protocol.h"</pre> |                |              |                |             |            |          |        |  |  |  |  |
| //                               |                |              |                |             |            |          |        |  |  |  |  |
|                                  |                |              |                |             |            |          |        |  |  |  |  |
| extern const D                   | OWNLOAD_CMD_S  | download_cr  | nd[];          |             |            |          |        |  |  |  |  |
| /*********                       | *****          | *******      | *****          | ****        | *****      | ****     |        |  |  |  |  |
| /<br>Function name               | : set          | t wifi uart  | byte           |             |            |          |        |  |  |  |  |
| Functional desc                  | cription : Wri | ite wifi uan | rt byte        |             |            |          |        |  |  |  |  |
| Input paramete:                  | rs : des       | st: the actu | ual address of | the buffer  | area;      |          |        |  |  |  |  |
|                                  | byt            | te: write by | yte value      |             |            |          |        |  |  |  |  |
| Return paramete                  | er : Tot       | tal length a | after writing  | is complete | d          |          |        |  |  |  |  |
| *****                            | *****          | ******       | *****          | *****       | ******     | ***/     |        |  |  |  |  |

Figure 14: 企业微信截图 \_15816718107043.png

Error 4:

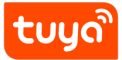

MCU Quick Start

# **3 PROJECT CREATION**

| sketch_feb12a                          | mcu_api.cpp       | mcu_api.h | protocol.cpp | protocol.h | system.cpp | system.h | wifi.h      |  |
|----------------------------------------|-------------------|-----------|--------------|------------|------------|----------|-------------|--|
| /*Define consta                        | int*/             |           |              |            |            |          |             |  |
| //==================================== |                   |           |              |            |            |          |             |  |
| #define                                | TRUE              | 1         |              |            |            |          |             |  |
| #endif                                 |                   | _         |              |            |            |          |             |  |
| 11                                     |                   |           |              |            |            |          |             |  |
| <pre>#ifndef FALSE</pre>               |                   |           |              |            |            |          |             |  |
| #define                                | FALSE             | 0         |              |            |            |          |             |  |
| #endif                                 |                   |           |              |            |            |          |             |  |
| 11                                     |                   |           |              |            |            | _        |             |  |
| #ifndef NULL                           |                   |           |              |            |            | 1        |             |  |
| #define                                | NULL              | (()       | 70id *) U)   |            | 1          | 1        |             |  |
| #endif                                 |                   |           |              |            | 1          |          |             |  |
| #ifndef SUCCESS                        | 3                 |           |              |            |            |          |             |  |
| #define                                | SUCCESS           | 1         |              |            |            |          |             |  |
| #endif                                 |                   |           |              |            |            |          |             |  |
|                                        |                   |           |              |            | 1          | 1        |             |  |
| <pre>#ifndef ERROR</pre>               |                   |           |              |            | 1          | 1        |             |  |
| #define                                | ERROR             | 0         |              |            | 1          | 1        |             |  |
| #endif                                 |                   |           |              |            |            |          |             |  |
| #: Endof INVALI                        | 6                 |           |              |            |            |          |             |  |
| #1Inder INVALL                         | J<br>TNVAT.TD     | 0.2       | ਕਕ           |            | 1          | 1        |             |  |
| #endif                                 | INVALLD           | va        |              |            | 1          | 1        |             |  |
| Fonder                                 |                   |           |              |            | 1          | 1        |             |  |
| #ifndef ENABLE                         |                   |           |              |            | 1          | 1        |             |  |
| #define                                | ENABLE            | ;         | 1            |            | 1          | 1        |             |  |
| #endif                                 |                   |           |              |            | 1          | 1        |             |  |
| 11                                     |                   |           |              |            | 1          | 1        |             |  |
| #ifndef DISABLE                        | 2                 |           |              |            | 1          | 1        |             |  |
| #define                                | DISABLE           | (         | 2            |            | 1          | 1        |             |  |
| #endif                                 |                   |           |              |            |            |          |             |  |
| //=======                              |                   |           |              |            |            |          |             |  |
| expected identifier be                 | efore numeric con | stant     |              |            |            |          |             |  |
| coposto de la ontenen en               |                   | Stark     |              |            |            |          |             |  |
|                                        |                   |           |              |            |            |          | ) - t== 22) |  |

Figure 15: 企业微信截图 \_1581672504653.png

**Reason:** Repeated definition.

**Correction method:** To avoid this errors, remove the red box in the figure above.

After the error is resolved, compile and pass. We need to implement the serial port sending and receiving functions between the sandwich development board and the Wi-Fi module communication. For other porting details, please refer to MCU SDK Porting.

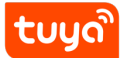

#### 3.2.2 Function implementation of serial port

The serial port of the sandwich development board uses the Arduino serial port API. For instructions on using the Arduino API, developers can check on the Arduino website.

Refer to the following code to implement the serial port receiving function in the main file:

## ່ tuyດ້

```
1 #include "wifi.h"
 2 #include <SoftwareSerial.h>
 3
 4 SoftwareSerial mySerial(0, 1); // RX, TX
 5 #define _SS_MAX_RX_BUFF 300
 6 #define relay 10
 7
   int time_cnt = 0, cnt = 0, init_flag = 0;
8
9
10
11
   void setup() {
12
13
     pinMode(relay, OUTPUT); //init the output IO
14
     digitalWrite(relay, LOW);
15
16
    pinMode(PC13, INPUT);
                               //reset the button of wifi configration
17
     pinMode(8, OUTPUT);
                               //Wi-Fi configration light
18
                               //init the serial port
19
    mySerial.begin(9600);
20
     mySerial.println("myserial init successful!");
21
     Serial.begin(115200); //PA3 RX PA2 TX
22
     Serial.println("serial init successful!");
23
24
     wifi_protocol_init();
25 }
26
27
   void loop() {
28
    if (init_flag == 0) {
29
       time_cnt++;
       if (time_cnt % 6000 == 0) {
31
         time_cnt = 0;
32
         cnt ++;
33
       }
34
       wifi stat led(&cnt); //Wi-Fi statues process
35
     }
36
    wifi_uart_service();
37
    myserialEvent();
                            //receiving data
38
     key_scan();
                           //Wi-Fi reset button scan
39
40
41 }
42
43
44 void myserialEvent() {
45
    if (mySerial.available()) {
46
       unsigned char ch = (unsigned char)mySerial.read();
47
       uart_receive_input(ch);
48
     }
49 }
51
   void key_scan(void)
52
   {
53
     static char ap_ez_change = 0;
54
   unsigned char buttonState = HIGH;
     buttonState = digitalRead(PC19/32
55
56
     if (buttonState == LOW) {
57
       delay(3000);
58
       buttonState = digitalRead(PC13);
59
         printf("----%d", buttonState);
60
       if (buttonState == LOW) {
```

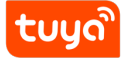

#### Transmit function rewrite:

| sketch_feb12a mcu_api.cpp                                                                                                    | mcu_api.h | protocol.cpp § | protocol.h | system.cpp | system.h | wifi.h |
|----------------------------------------------------------------------------------------------------|-----------|----------------|------------|------------|----------|--------|
| <pre>/************************************</pre>                                                                                                    |           |                |            |            |          |        |
| Instructions for use : Please fill in the MCU serial port send function into the function,<br>and pass the received data as a parameter to the serial port send function.                                                                                                    |           |                |            |            |          |        |
| <pre>void uart_transmit_output(unsigned char value) // \$error "Please fill in the MCU serial port send function and delete the line." /*     //Example:     extern void Uart_PutChar(unsigned char value);     Uart_PutChar(value);     //Serial port send function */</pre> |           |                |            |            |          |        |

Figure 16: 企业微信截图 \_1581672886471.png

#### Change to:

```
1 void uart_transmit_output(unsigned char value)
2 {
3 // #error "Please fill in the MCU serial port send function and delete
        the line."
4      extern SoftwareSerial mySerial;
5      mySerial.write(value);
6 }
```

Import Arduino corresponding library function header files:

• Change the screenshot part from protocol.cpp file

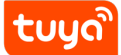

## MCU Quick Start

## 3 PROJECT CREATION

| sketch_feb12a mcu_api.cpp mcu_api.h proto                             | col.cpp § protocol.h | system.cpp | system.h | wifi.h § |  |  |
|-----------------------------------------------------------------------|----------------------|------------|----------|----------|--|--|
| ************                                                          | *****                | ****       | ***/     |          |  |  |
| <pre>#include "wifi.h"</pre>                                          |                      |            |          |          |  |  |
| #ifdef WEATHER_ENABLE                                                 | *****                | ****       | ****     |          |  |  |
| Weather data parameter selection array                                |                      |            |          |          |  |  |
| **Users can customize the required parameters, comments or uncomment, |                      |            |          |          |  |  |
| pay attention to the changes**                                        |                      |            |          |          |  |  |
| ***************************************                               |                      |            |          |          |  |  |
| const char weather choose [WEATHER CHOOSE CNT] [10] = {               |                      |            |          |          |  |  |
| "temp",                                                               |                      |            |          |          |  |  |
| "humidity",                                                           |                      |            |          |          |  |  |
| "condition",                                                          |                      |            |          |          |  |  |
| "pm25",                                                               |                      |            |          |          |  |  |
| "pm25",                                                               |                      |            |          |          |  |  |
| "pm25",<br>/*"pressure",                                              |                      |            |          |          |  |  |

Figure 17: 企业微信截图 \_15816721221421.png

To:

```
1 #include "wifi.h"
2 #include <SoftwareSerial.h>
3 #include "Arduino.h"
4 #ifdef WEATHER_ENABLE
```

• The screenshot part from the wifi.h file

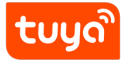

| sketch_feb12a                           | mcu_api.cpp   | mcu_api.h | protocol.cpp §                          | protocol.h | system.cpp | system.h        | wifi.h §              |
|-----------------------------------------|---------------|-----------|-----------------------------------------|------------|------------|-----------------|-----------------------|
| //========                              |               |           |                                         |            |            |                 |                       |
| //System workir                         | ng mode       |           |                                         |            |            |                 |                       |
| //===================================== |               |           |                                         |            |            |                 |                       |
| #define                                 | NORMAL_MODE   | _         | 0x00                                    |            |            | //Nori          | nal working condition |
| #define                                 | FACTORY_MODE  | 2         | 0x01                                    |            |            | //Fac           | cory mode             |
| *dellue                                 | UPDATE_MODE   |           | ======================================= |            |            | //opg.<br>===== | Lade mode             |
| //Choose networ                         | k access mode | э         |                                         |            |            |                 |                       |
| //===================================== |               |           |                                         |            |            |                 |                       |
| #define                                 | CONFIG_MODE   | DEFAULT   | "0"                                     |            |            | //Defa          | ilt mode              |
| #define                                 | CONFIG_MODE   | LOWPOWER  | "1"                                     |            |            | //low j         | power mode            |
| #define                                 | CONFIG_MODE   | SPECIAL   | "2"                                     |            |            | //spec:         | ial mode              |
| #i                                      |               |           |                                         |            |            |                 |                       |
| #include "syste                         | m h"          |           |                                         |            |            |                 |                       |
| #include "mcu a                         | api.h"        |           |                                         |            |            |                 |                       |
|                                         |               |           |                                         |            |            |                 |                       |
|                                         |               |           |                                         |            |            |                 |                       |
| //=                                     |               |           |                                         |            |            |                 |                       |
| //send command                          |               |           |                                         |            |            |                 |                       |
| //=======                               | //            |           |                                         |            |            |                 |                       |
|                                         |               |           |                                         |            |            |                 |                       |

Figure 18: 企业微信截图 \_15816721492245.png

#### Add a line below:

1 #include "Arduino.h"

#### 3.3 Product function implementation

After the serial port sending and receiving functions are implemented, developers need to implement the specific functions of the product. We generated the corresponding DP function functions from the SDK package downloaded by Tuya IoT platform. When creating the product, we selected the switch function, and the specific function was implemented in the protocol. c function.

|    | 2 | ١ |
|----|---|---|
| m  |   | 1 |
| 29 |   |   |

| sketch_feb12a mcu_api.cpp mcu_api.h                                                                                                    | protocol.cpp §  | protocol.h  | system.cpp   | system.h    | wifi.h         |
|----------------------------------------------------------------------------------------------------|-----------------|-------------|--------------|-------------|----------------|
| Instructions for use : The function                                                                                                    | user cannot mo  | dify        | *****        | **/         |                |
| unsigned char dp_download_handle(unsig<br>{                                                                                                    | ned char dpid,  | const unsig | ned char val | ue[], unsig | gned short len |
| /*************************************                                                                                                    | e/report data   | calls       |              |             |                |
| Need to implement the data processing in the specific function<br>The result of the processing needs to be fed back to the APP, otherwise the APP will consider the<br>************************************ |                 |             |              |             |                |
| unsigned char ret;<br>switch(dpid)                                                                                                    |                 |             |              |             |                |
| {<br>case DPID_SWITCH_1:<br>//开关1processing function                                                                                                    |                 |             |              |             |                |
| <pre>ret = dp_download_switch_1_handl break;</pre>                                                                                                    | e(value, length | 1);         |              |             |                |
| default:                                                                                                    |                 |             |              |             |                |
| break;                                                                                                    |                 |             |              |             |                |
| return ret;                                                                                                    |                 |             |              |             |                |
| }                                                                                                    |                 |             |              |             |                |

## Figure 19: 企业微信截图 \_15816730201595.png

For serial port related transplantation, please refer to 《MCU SDK Migration》 For detailed implementation details of the communication protocol, please refer to Tuya Cloud Universal Serial Port Access Protocol.

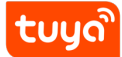

# 4 Download and debug

#### 4.1 Download

After the developer has written the application for the product, the following steps can be used to download the code to the Tuya Sandwich Development Board.

1. Connect the sandwich development board to the computer and select the corresponding port;

2、Click Upload.

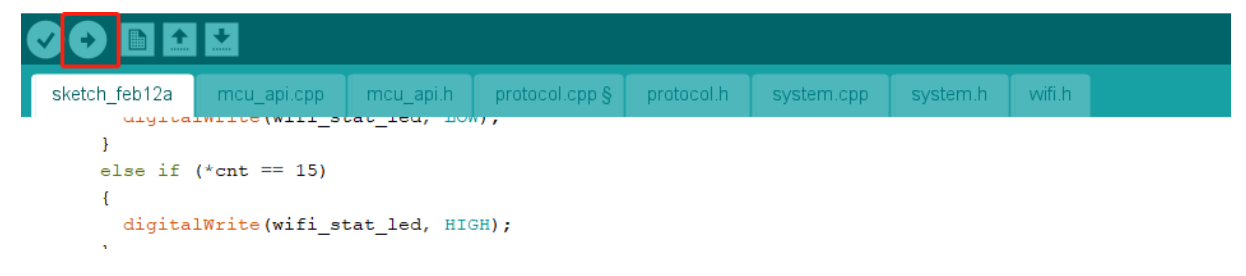

Figure 20: 企业微信截图 \_15816730933277.png

tບູດີ

MCU Quick Start

# **5** Results display

After downloading the program to our development board through the above steps, the following page appears after downloading successfully:

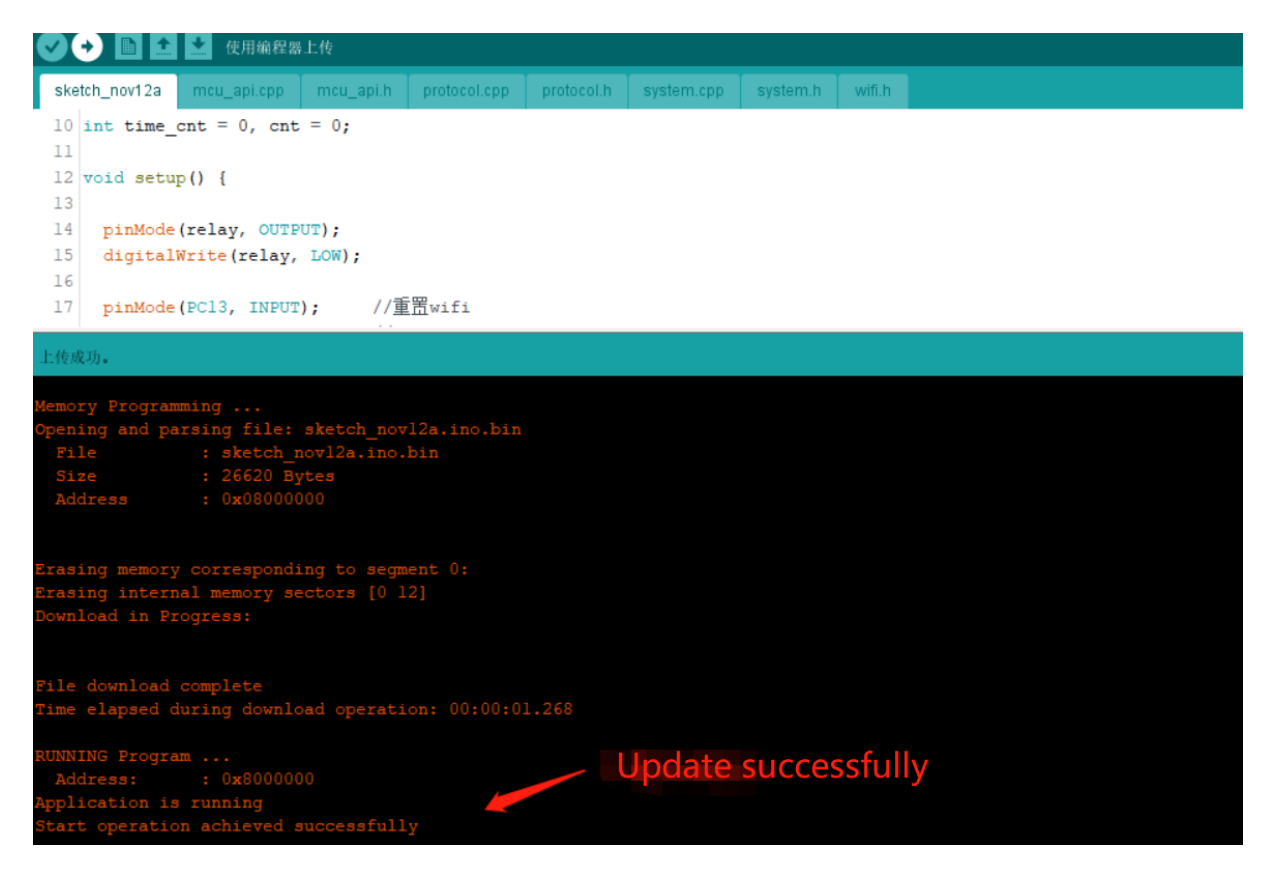

Figure 21: 企业微信截图 \_15816749444711.png

#### 5.1 Debug

The graffiti sandwich development board debugging can use the printf function to format and output the information we need to debug

1. Initialize the hardware serial port Serial.begin (115200); ;

2. Since the printf () function has been redirected to our serial port in the Tuya Sandwich Development Board library, you can use the printf () function directly.

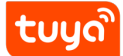

# **6** Distribution

Download the program to the development board and power it on again. At this time, the Wi-Fi module is in EZ network configuration mode by default. Use Tuya Smart App for network configuration.

Network indicator:

| Status of light | Network status                                                     |
|-----------------|--------------------------------------------------------------------|
| Fast flashing   | EZ network configuration status, waiting for network configuration |
| Slow flashing   | AP network configuration status, waiting for network configuration |
| Off             | WIFI is configured and connected to the router                     |
| Always lit      | Connected to the router and connected to the cloud                 |

Networking steps:

1、Open Tuya Smart, click icon;

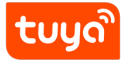

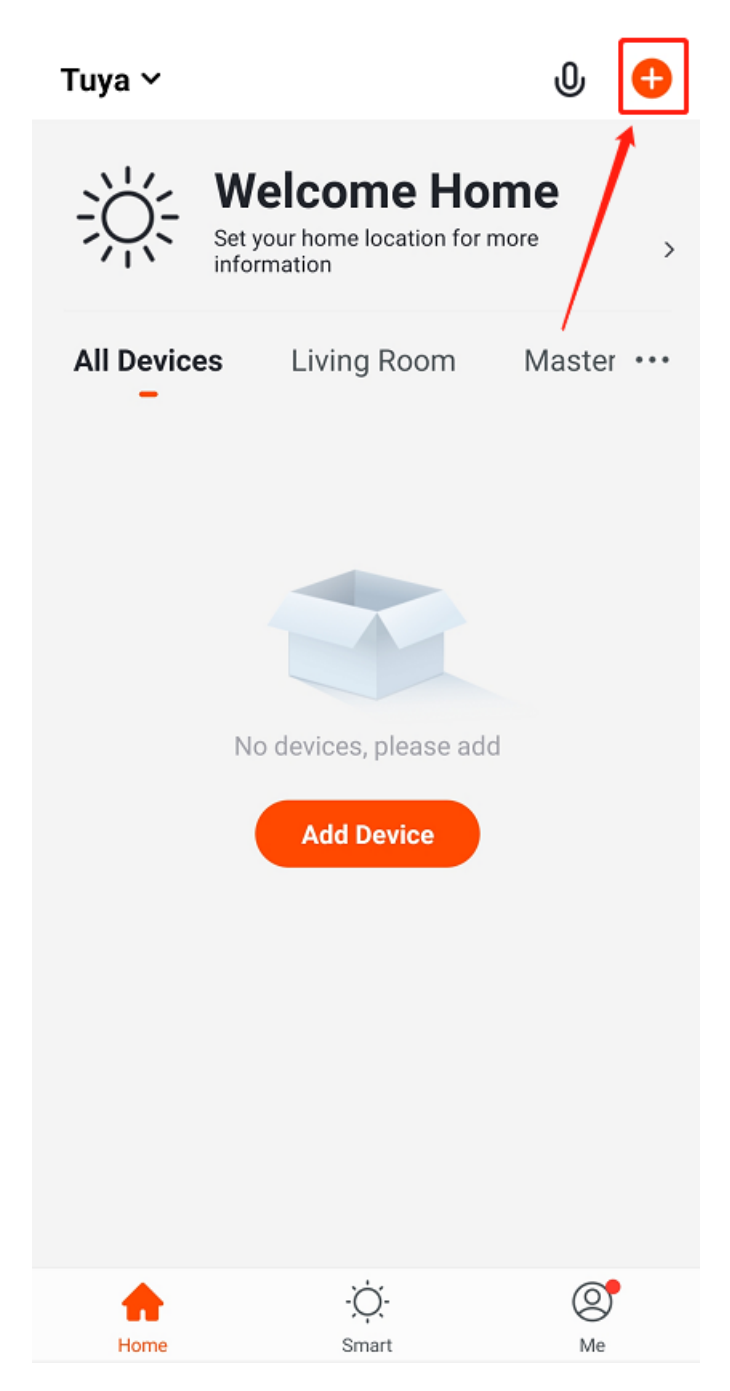

Figure 22: 企业微信截图 \_15816779813590.png

2、Add device;

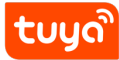

| < /                    | Add Manually                    | Auto S                         | can 🖯                             |
|------------------------|---------------------------------|--------------------------------|-----------------------------------|
| Q Devi                 | ce brand, mode                  | l, etc.                        |                                   |
| Electrician            |                                 | 41Þ<br>57                      | <b>41</b>                         |
| Lighting               | Socket (Wi-Fi)                  | Socket<br>(ZigBee)             | Socket<br>(Bluetooth)             |
| Large<br>Home Ap       | Socket (NB)                     | Socket (other)                 | Switch (Wi-Fi)                    |
| Small<br>Home Ap       |                                 |                                |                                   |
| Kitchen Ap<br>pliances | Switch<br>(ZigBee)              | Switch<br>(Bluetooth)          | Switch (other)                    |
| Security &<br>Sensors  | © ♥ ♥<br>Power Strip<br>(Wi-Fi) | Power Strip<br>(ZigBee)        | • ** **<br>Power Strip<br>(other) |
| Exercise &<br>Health   | <u>a</u> <u>n</u>               |                                |                                   |
| Video Surv<br>eillance | Scenario<br>Switch (Wi-Fi)      | Scenario<br>Switch<br>(ZigBee) | Scenario<br>Switch (other)        |
| Gateway<br>and others  | . II. 14                        | · (I) · · ·                    |                                   |
|                        | Curtain Switch<br>(Wi-Fi)       | Curtain Switch<br>(ZigBee)     | Wireless<br>Switch<br>(ZigBee)    |
|                        |                                 |                                |                                   |

Figure 23: 企业微信截图 \_15816780064780.png

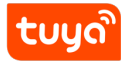

6:57 🔛 ₩ ₩ 100% Cancel **Other Mode** Reset the device first. If the indicator is blinking fast, please skip the reset steps 1 Turn on the device 2 Hold RESET button (switch) for 5s. (please refer to the manual) (3) Confirm that the indicator is blinking fast Attention: please complete pairing process within 3 minutes after device reset. 1 2 3 **5**s Resetting Devices > Confirm indicator rapidly blink

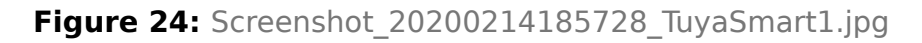

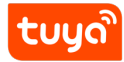

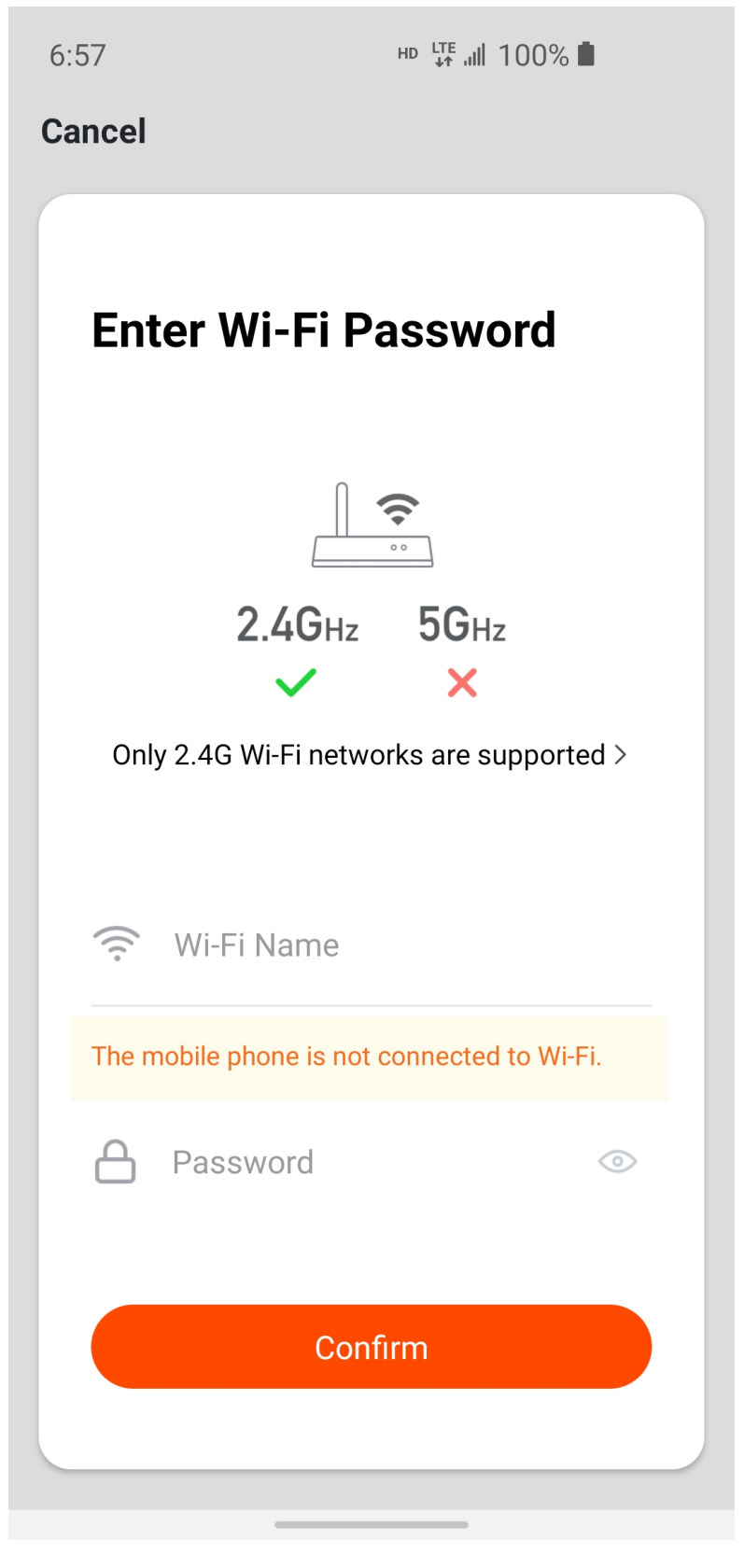

Figure 25: Screenshot\_20200214185752\_TuyaSmart.jpg

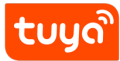

3、Wait for the network to complete;

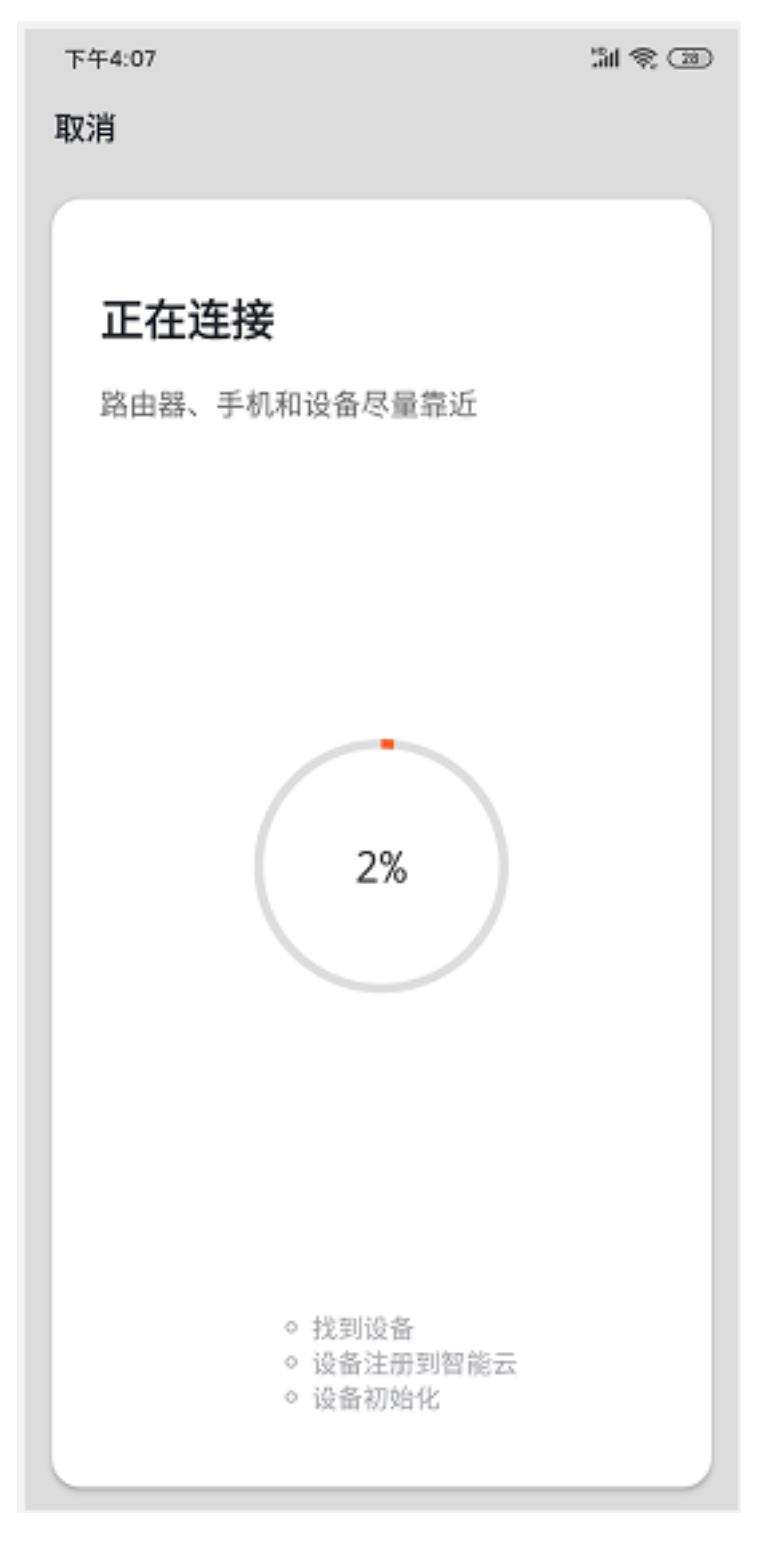

Figure 26: image.png

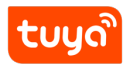

| 取消 |            |            |   |
|----|------------|------------|---|
| (  |            |            |   |
|    |            |            | _ |
| 0  | arduino 插座 | Λ          |   |
|    | 添加设备成功     | <i>ν</i> _ |   |
|    |            |            |   |
|    |            |            |   |
|    |            |            |   |
|    |            |            |   |
|    |            |            |   |
|    |            |            |   |
|    |            |            |   |
|    |            |            |   |
|    |            |            |   |
|    |            |            |   |
|    |            |            |   |
|    |            |            |   |
|    |            |            |   |
|    |            |            |   |
|    |            |            |   |
|    |            |            | _ |
|    |            |            |   |
|    |            |            |   |
|    |            |            |   |

4. After the equipment network is successfully configured, we can control it through APP.

#### 6.1 References

Tuya technical glossary See Explanation of Terminology.

Tuya serial port access protocol See Tuya Cloud Universal Serial Port Access Protocol.

MCU SDK migration on STM32 board SeeMCU SDK Migration.